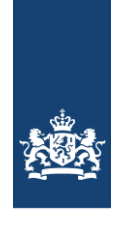

CIBG Ministerie van Volksgezondheid, Welzijn en Sport

Agentschap CIBG

Datum 22 december 2021

# Handleiding vertrouwen UZI-pas certificaten op macOS systemen

Datum22 december 2021StatusDefinitiefVersie1.0

#### Agentschap CIBG

22 december 2021

Datum

# Inleiding

Het kan voorkomen dat gebruikers meldingen krijgen dat het UZI-certificaat niet vertrouwd wordt omdat Apple de tussenliggende certificaten niet standaard vertrouwd.

De macOS syteem gebruiker kan met deze handleiding een certificaat handmatig vertrouwen en afsluitend testen of de configuratie werkt.

Voor deze handleiding zijn de volgende onderdelen gebruikt:

macOS:12.0 MontereySafesign:macOS versie 3.7.0.1Chrome:96.0.4664.55Kaartlezer:OMNIKEY 3121

## Agentschap CIBG

| 1. | Vertrouwen van de certificaten op het macOS systeem | 4 | Datum            |
|----|-----------------------------------------------------|---|------------------|
| 2. | Testen of de configuratie werkt                     | 9 | 22 december 2021 |
| ۷. |                                                     | 9 |                  |

Inhoud

#### Agentschap CIBG

# 1. Vertrouwen van de certificaten op het macOS systeem

Datum 22 december 2021

Als de browser (in dit geval *Chrome)* om een certificaat vraagt, kan je in het scherm *Certificaatgegevens* zien dat het certificaat niet standaard wordt vertrouwd (zie afbeelding). Dit hoeft niet tot problemen te leiden. Hieronder volgt een beschrijving om de certificaten handmatig te vertrouwen.

| Onderwerp                                                          | Uitgever                                                                                                    | Serienummer                                                                                |
|--------------------------------------------------------------------|----------------------------------------------------------------------------------------------------|--------------------------------------------------------------------------------------------|
|                                                                    | UZI-register Medew                                                                                                    | 42643CC078908AC7182                                                                        |
| Certificaatgegevens                                                |                                                                                                    | Annuleren OK                                                                               |
|                                                                    |                                                                                                    |                                                                                            |
| Een certificaat select<br>Selecteer een certificaat o              | teren<br>om je identiteit te verifiëren voor ra                                                                                                    | adplegen.sbv-z.nl:443                                                                      |
| Een certificaat select<br>Selecteer een certificaat o<br>Onderwerp | teren<br>om je identiteit te verifiëren voor ra<br>Uitgever                                                                                                    | adplegen.sbv-z.nl:443<br>Serienummer                                                       |
| Een certificaat selec:<br>Selecteer een certificaat o<br>Onderwerp | teren<br>om je identiteit te verifiëren voor ra<br>Uitgever<br>UZI-register Medew                                                                                                    | adplegen.sbv-z.nl:443<br>Serienummer<br>42643CC078908AC7182                                |
| Een certificaat select<br>Selecteer een certificaat o<br>Onderwerp | teren<br>om je identiteit te verifiëren voor ra<br>Uitgever<br>UZI-register Medew                                                                                                    | adplegen.sbv-z.nl:443<br>Serienummer<br>42643CC078908AC7182                                |
| Een certificaat select<br>Selecteer een certificaat o<br>Onderwerp | teren<br>om je identiteit te verifiëren voor ra<br>Uitgever<br>UZI-register Medew                                                                                                    | adplegen.sbv-z.nl:443<br>Serienummer<br>42643CC078908AC7182                                |
| Een certificaat selec:<br>Selecteer een certificaat o<br>Onderwerp | teren<br>om je identiteit te verifiëren voor ra<br>Uitgever<br>UZI-register Medew                                                                                                    | adplegen.sbv-z.nl:443<br>Serienummer<br>42643CC078908AC7182                                |
| Een certificaat select<br>Selecteer een certificaat o<br>Onderwerp | teren<br>om je identiteit te verifiëren voor ra<br>Uitgever<br>UZI-register Medew<br>strekt door: UZI-register Medewerker<br>oopt op: vrijdag 7 juli 2023 om 12:47<br>poses romertid                 | adpiegen.sbv-z.nl:443<br>Serienummer<br>42643CC078908AC7182<br>90 naam CA G3<br>17 Midden- |
| Een certificaat select<br>Selecteer een certificaat o<br>Onderwerp | teren<br>om je identiteit te verifiëren voor ra<br>Uitgever<br>UZI-register Medew<br>strekt door: UZI-register Medewerker<br>oopt op: vrijdag 7 juli 2023 om 12:47<br>noses zomerlid<br>ertificaat 1 | adplegen.sbv-z.nl:443<br>Serienummer<br>42643CC078908AC7182                                |

1. Plaats de UZI-pas in de kaartlezer. De volgende melding wordt mogelijk Ager getoond op je bureaublad. Je kan deze melding **negeren**;

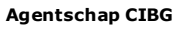

22 december 2021

Datum

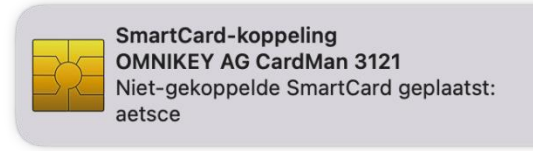

 Open de SafeSign applicatie (token beheer programma) en dubbelklik op de UZI-pas;

|                     | Token Beheer Programma |              |     |
|---------------------|------------------------|--------------|-----|
| Lezer of Token Naam |                        | Token Status | I.  |
| 🚷 UZI-pas 💷         |                        | operationeel |     |
|                     |                        |              |     |
|                     |                        |              |     |
|                     |                        |              |     |
|                     |                        |              |     |
|                     |                        |              |     |
|                     |                        |              |     |
|                     |                        |              |     |
|                     |                        |              |     |
|                     |                        |              | 1.2 |

3. Exporteer de volgende <u>twee</u> certificaten naar het bureaublad door deze te selecteren en voor **Sla Object Op** te kiezen;

Het gaat om:

## UZI-register Medewerker op naam CA G3

(let op!: afhankelijk van de pas kan dit ook Zorgverlener of Medewerker niet op naam CA zijn)

|             | Label                                       | Persoonlijk     |
|-------------|---------------------------------------------|-----------------|
| Certificaat | Authenticiteitcertificaat                   | Nee             |
| Certificaat | Vertrouwelijkheidcertificaat                | Nee             |
| Certificaat | Handtekeningcertificaat                     | Nee             |
| Certificaat | Staat der Nederlanden Root CA - G3          | Nee             |
| Certificaat | Staat der Nederlanden Organisatie Persoon C | Nee             |
| Certificaat | UZI-register Medewerker op naam CA G3       | Nee             |
| 💊 Publieke  | Authenticatie publieke sleutel              | Nee             |
| 💊 Publieke  | Vertrouwelijkheid publieke sleutel          | Nee             |
| 🗞 Publieke  | Handtekening publieke sleutel               | Nee             |
| Beki        | jk Certificaat Sla Object Op Toon Persoo    | nlijke Objecten |

# Staat der Nederlanden Organisatie Persoon CA – G3

4. Open de *sleutelhangertoegang* van het macOS systeem. Deze kan je vinden via de zoekfunctie;

#### Agentschap CIBG

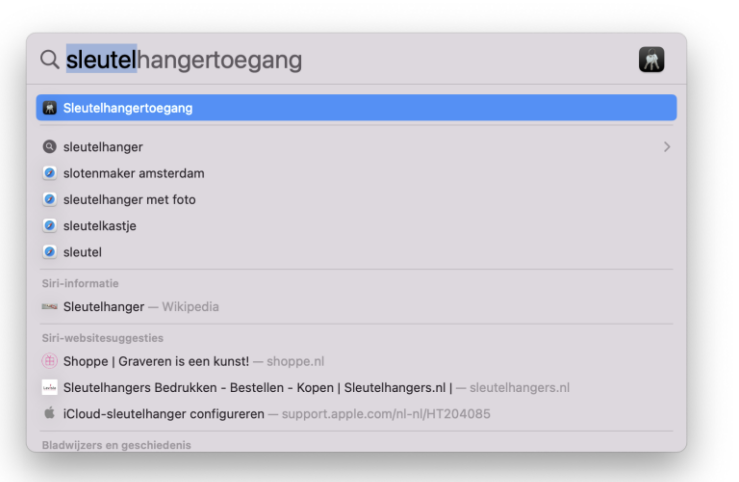

Datum 22 december 2021

 Voeg het certificaat Staat der Nederlanden Organisatie Persoon CA – G3 toe aan de sleutelhanger door op het icoon op het bureaublad te dubbelklikken;

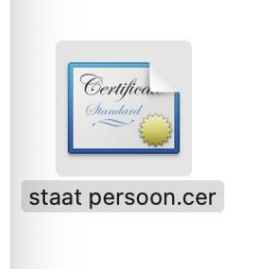

6. Je ziet nu het certificaat in de sleutelhangertoegang;

|                                                                         | Sleutelhangertoegang                                                                                   |                                                                                     | (i) Q Zoek                                                              |                       |              |
|-------------------------------------------------------------------------|----------------------------------------------------------------------------------------------------|-------------------------------------------------------------------------------------|-------------------------------------------------------------------------|-----------------------|--------------|
| Standaardsleutelhan                                                     | Alle onderdelen Wachtwoorden Beve                                                                      | iligde notities Mijn ce                                                             | rtificaten Sleutels Certif                                              | icaten                |              |
| <ul> <li>iCloud</li> <li>Systeemsleutelhang</li> <li>Systeem</li> </ul> | Certificate<br>Intermediaire certificaatau<br>Verloopt op: maandag 13 n<br>© Certificaat 'Staat der Ne | n Organisatie Perso<br>toriteit<br>ovember 2028 om 00:00<br>derlanden Organisatie P | on CA - G3<br>0:00 Midden-Europese stand<br>ersoon CA - G3' is geblokke | laardtijd<br>erd      |              |
| Systeemroots                                                            | Naam                                                                                                   | Soort                                                                               | Bewerkingsdatum ~                                                       | Verloopt              | Sleutelhange |
|                                                                         | 🔄 Staat der Nedtie Persoon CA - G3                                                                     | certificaat                                                                         |                                                                         | 13 nov. 2028 00:00:00 | Systeem      |
|                                                                         | com.apple.systemdefault                                                                                | Private sleutel                                                                     |                                                                         |                       | Systeem      |
|                                                                         | Com.apple.kerberos.kdc                                                                                 | Private sleutel                                                                     |                                                                         |                       | Systeem      |
|                                                                         | com.apple.systemdefault                                                                                | Publieke sleutel                                                                    |                                                                         |                       | Systeem      |
|                                                                         | com.apple.kerberos.kdc                                                                                 | Publieke sleutel                                                                    |                                                                         |                       | Systeem      |
|                                                                         | com.apple.systemdefault                                                                                | certificaat                                                                         |                                                                         | 21 okt. 2041 11:55:04 | Systeem      |
|                                                                         | com.apple.kerberos.kdc                                                                                 | certificaat                                                                         |                                                                         | 21 okt. 2041 11:55:05 | Systeem      |
|                                                                         | WiFiAnalytics                                                                                          | Appwachtwoord                                                                       | Gisteren, 11:39                                                         |                       | Systeem      |
|                                                                         | , BluetoothGlobal                                                                                      | Appwachtwoord                                                                       | Gisteren, 11:39                                                         |                       | Systeem      |
|                                                                         | / MobileBluetooth                                                                                      | Appwachtwoord                                                                       | 1 dec. 2021 19:23:38                                                    |                       | Systeem      |
|                                                                         | / MobileBluetooth                                                                                      | Appwachtwoord                                                                       | 24 nov. 2021 13:08:49                                                   |                       | Systeem      |
|                                                                         | / BluetoothGlobal                                                                                      | Appwachtwoord                                                                       | 24 nov. 2021 12:14:56                                                   |                       | Systeem      |
|                                                                         | 1016EA62B-13C1-8E976FAF0A57                                                                            | Appwachtwoord                                                                       | 24 nov. 2021 11:44:41                                                   |                       | Systeem      |
|                                                                         | 160BB67E-4C1A-59A50233B119                                                                             | Appwachtwoord                                                                       | 24 nov. 2021 11:44:41                                                   |                       | Systeem      |
|                                                                         | LocalBeaconStore                                                                                       | Appwachtwoord                                                                       | 24 nov. 2021 11:43:30                                                   |                       | Systeem      |
|                                                                         | BluetoothGlobal                                                                                        | Appwachtwoord                                                                       | 24 nov. 2021 11:43:19                                                   |                       | Systeem      |
|                                                                         | LSDECO                                                                                                 | AirPort-netwerkwac                                                                  | 24 nov. 2021 11:37:30                                                   |                       | Systeem      |
|                                                                         | / Milliamshalam                                                                                        | Americantheticanal                                                                  | 26 alt 2021 11:55:02                                                    |                       | Custores     |

7. Dubbelklik op het certificaat en vouw het menu-item **Vertrouw** uit en pas Agentschap CIBG de instelling bij **Gebruik bij dit certificaat** aan naar **Vertrouw altijd** 

|                                                                                                    |                                                                                                    | Datum           |
|----------------------------------------------------------------------------------------------------|----------------------------------------------------------------------------------------------------|-----------------|
| 🛑 🛑 🔹 Staat der Nederlan                                                                                                    | den Organisatie Persoon CA - G3                                                                                                    | 22 december 202 |
| Certificate<br>Cuadad Service Staat der Nederland<br>Intermediaire certificaata<br>Verloopt op: maandag 13<br>standaardtijd | en Organisatie Persoon CA - G3<br>nutoriteit<br>november 2028 om 00:00:00 Midden-Europese<br>Nederlanden Organisatie Persoon CA - G3' is geblokkee | erd             |
| Gebruik bij dit certificaat:                                                                                                | Vertrouw altijd 🔹 ?                                                                                                    |                 |
| SSL (Secure Sockets Layer)                                                                                                  | Vertrouw altijd                                                                                                    |                 |
| Beveiligde e-mail (S/MIME)                                                                                                  | Vertrouw altijd                                                                                                    |                 |
| EAP (Extensible Authentication)                                                                                             | Vertrouw altijd                                                                                                    |                 |
| IP-beveiliging (IPsec)                                                                                                    | Vertrouw altijd 📀                                                                                                    |                 |
| Codeondertekening                                                                                                    | Vertrouw altijd 💿                                                                                                    |                 |
| Tijdstempel                                                                                                    | Vertrouw altijd 🔹                                                                                                    |                 |
| X.509-basisbeleid                                                                                                    | Vertrouw altijd                                                                                                    |                 |
| ✓ Details                                                                                                    |                                                                                                    |                 |
| Naam onderwerp                                                                                                    |                                                                                                    |                 |
| Land of regio NL                                                                                                    |                                                                                                    |                 |
| Organisatie Staat de                                                                                                    | er Nederlanden                                                                                                    |                 |
| Normale naam Staat de                                                                                                    | er Nederlanden Organisatie Persoon CA - G3                                                                                                    |                 |

8. Bevestig deze instelling door middel van je wachtwoord van je gebruikersaccount;

|    | - Contraction of the second second se |
|----|----------------------------------------------------------------------------------------------------|
|    | Sleutelhangertoegang                                                                                                    |
|    | Sleutelhangertoegang probeert de<br>systeemsleutelhanger te wijzigen.                                                                                                    |
| V  | 'oer je pincode in om dit toe te staan.                                                                                                    |
| •• | •••••                                                                                                    |
|    | Wijzig sleutelhanger                                                                                                    |
|    | Annuleer                                                                                                    |

 Voeg het certificaat UZI-register Medewerker op naam CA G3 (let op!: afhankelijk van de pas kan dit ook Zorgverlener of Medewerker niet op naam CA zijn) toe aan de sleutelhanger door op het icoon op het bureaublad te dubbelklikken. Bevestig dit met je wachtwoord van je gebruikersaccount. Deze wordt als een vertrouwd certificaat aan de sleutelhangertoegang toegevoegd;

| • • •               | Sleutelhangertoegang                                                                                                    | ď                            | (i) Q Zoek                 |                       |             |  |  |
|---------------------|----------------------------------------------------------------------------------------------------|------------------------------|----------------------------|-----------------------|-------------|--|--|
| Standaardsleutelhan | Alle onderdelen Wachtwoorden Beve                                                                                                    | iligde notities Mijn ce      | ertificaten Sleutels Certi | ficaten               |             |  |  |
| 🗗 Inloggen          |                                                                                                    |                              |                            |                       |             |  |  |
| lCloud              | UZI-register Medewerker op naam CA G3<br>Intermediaire certificaatautoriteit<br>Verloopt op: zondag 12 november 2028 om 01:00:00 Midden-Europese standaardtijd |                              |                            |                       |             |  |  |
| Systeemsleutelhang  | Dit certificaat is geldig                                                                                                    |                              |                            |                       |             |  |  |
| 🗗 Systeem           |                                                                                                    |                              |                            |                       |             |  |  |
| Systeemroots        | Naam                                                                                                    | Soort                        | Bewerkingsdatum ~          | Verloopt              | Sleutelhang |  |  |
|                     | 📴 UZI-register Mker op naam CA G3                                                                                                    | certificaat                  |                            | 12 nov. 2028 01:00:00 | Systeem     |  |  |
|                     | T com.apple.systemderault                                                                                                    | Private sleuter              |                            |                       | Systeem     |  |  |
|                     | com.apple.kerberos.kdc                                                                                                    | Private sleutel              |                            |                       | Systeem     |  |  |
|                     | 🔀 Staat der Nedtie Persoon CA - G3                                                                                                    | certificaat                  |                            | 13 nov. 2028 00:00:00 | Systeem     |  |  |
|                     | Com.apple.systemdefault                                                                                                    | Publieke sleutel             |                            |                       | Systeem     |  |  |
|                     | com.apple.kerberos.kdc                                                                                                    | Publieke sleutel             |                            |                       | Systeem     |  |  |
|                     | 📴 com.apple.systemdefault                                                                                                    | certificaat                  |                            | 21 okt. 2041 11:55:04 | Systeem     |  |  |
|                     | 📷 com.apple.kerberos.kdc                                                                                                    | certificaat                  |                            | 21 okt. 2041 11:55:05 | Systeem     |  |  |
|                     | 🛴 WiFiAnalytics                                                                                                    | Appwachtwoord                | Vandaag, 11:39             |                       | Systeem     |  |  |
|                     | 🛴 BluetoothGlobal                                                                                                    | Appwachtwoord                | Vandaag, 11:39             |                       | Systeem     |  |  |
|                     | 🛴 MobileBluetooth                                                                                                    | Appwachtwoord                | 1 dec. 2021 19:23:38       |                       | Systeem     |  |  |
|                     | 🛴 MobileBluetooth                                                                                                    | Appwachtwoord                | 24 nov. 2021 13:08:49      |                       | Systeem     |  |  |
|                     | 🛴 BluetoothGlobal                                                                                                    | Appwachtwoord                | 24 nov. 2021 12:14:56      |                       | Systeem     |  |  |
|                     | 🛴 D16EA62B-13C1-8E976FAF0A57                                                                                                    | Appwachtwoord                | 24 nov. 2021 11:44:41      |                       | Systeem     |  |  |
|                     | 🛴 160BB67E-4C1A-59A50233B119                                                                                                    | Appwachtwoord                | 24 nov. 2021 11:44:41      |                       | Systeem     |  |  |
|                     |                                                                                                    | A second a later of a second | 24 pov 2021 11:42:20       |                       | Systeem     |  |  |
|                     | 🛴 LocalBeaconStore                                                                                                    | Appwachtwoord                | 24 1109. 2021 11.43.30     |                       | oyaccom     |  |  |

10. Het certificaat is nu *Geldig*. Ook als je in Chrome je persoonlijke certificaat bekijkt is deze nu *Geldig*.

| Onder | werp                                                                                                    | Uitgever                                                                                                    | Serienun                          |
|-------|----------------------------------------------------------------------------------------------------|----------------------------------------------------------------------------------------------------|-----------------------------------|
|       | -                                                                                                    | UZI-register Medew                                                                                                    | . 42643C                          |
|       |                                                                                                    |                                                                                                    |                                   |
|       |                                                                                                    |                                                                                                    |                                   |
|       |                                                                                                    |                                                                                                    |                                   |
|       |                                                                                                    |                                                                                                    |                                   |
| _     |                                                                                                    |                                                                                                    |                                   |
|       | 🔀 Staat de                                                                                                    | Nederlanden Organisatie Persoon CA -                                                                                                    | G3                                |
|       | Staat de                                                                                                    | Nederlanden Organisatie Persoon CA -<br>egister Medewerker op naam CA G3                                                                                      | G3                                |
|       | Staat de<br>L, 🔛 UZI-<br>L, 📓                                                                                                    | Nederlanden Organisatie Persoon CA -<br>egister Medewerker op naam CA G3                                                                                      | G3                                |
|       | Image: Staat de       L.       Image: Staat de       L.       Image: Staat de       Image: Staat de | Nederlanden Organisatie Persoon CA -<br>egister Medewerker op naam CA G3<br>Verstrekt door: UZI-register Medewerk<br>Vertoopt op: vrijdag 7 juli 2023 om 12:4 | G3<br>er op naam C<br>7:17 Midden |

#### Agentschap CIBG

Datum 22 december 2021

# 2. Testen of de configuratie werkt

- 1. Ga naar de website <u>www.zorgcsp.nl/inloggen;</u>
- 2. Klik op de knop *inloggen*;
- 3. Kies in het volgende scherm het certificaat en klik op **OK**;

| Onderwerp | Uitgever       | Serienummer        |          |
|-----------|----------------|--------------------|----------|
|           | UZI-register M | ledew 42643CC07890 | 8AC7182. |
|           |                |                    |          |
|           |                |                    |          |
|           |                |                    |          |

4. Voer de pincode in;

|                        | 0                              |
|------------------------|--------------------------------|
| Google                 | Chrome                         |
| Google Chrome p<br>geb | robeert authenticee<br>ruiker. |
| Voer pincode in        | om dit toe te staan.           |
| Pincode                |                                |
|                        | 014                            |

5. In het volgende scherm wordt getoond dat er is ingelogd. Er is dan sprake van een werkende configuratie.

| <u>1888</u> | <b>CIBG</b><br>Ministerie van Volksgezondheid,<br>Welzijn en Sport |                |           |
|-------------|--------------------------------------------------------------------|----------------|-----------|
|             |                                                                    | Ingelogd als J | Uitloggen |
| tgegeven    | ZOVAR-servercertificaten                                           |                |           |

**NB**: Indien het inloggen mislukt is de volgende melding zichtbaar:

(zie volgende pagina)

# Agentschap CIBG

#### Datum 22 december 2021

### ! Het inloggen is mislukt

Er is geen geldige UZI-pas gevonden. Controleer of de juiste software voor gebruik van uw UZI-pas is geïnstalleerd, de UZI-pas in de kaartlezer van uw PC zit, en u de juiste pincode heeft opgegeven.

Agentschap CIBG

Datum 22 december 2021

Of

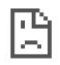

## Deze site is niet bereikbaar

https://www.zorgcsp.nl/inloggen/securelogin/ werkt even niet, of de pagina kan verhuisd zijn naar een nieuw webadres.

ERR\_SSL\_CLIENT\_AUTH\_SIGNATURE\_FAILED